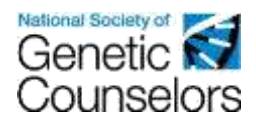

# How to Submit a Category 1 Application in the NSGC CEU Portal

**Before you begin:** Please note that the Category 1 review process typically takes between 4-12 weeks to complete, and the length of time depends on when you submit your application and how many other applications are currently in review. We recommend submitting your application 8-12 weeks prior to your activity's deadline for print materials. You may not submit an application less than 21 days prior to your activity start. Rush fees apply to application submitted 8 weeks or less from the activity start date and extra rush fees apply for applications submitted 4 weeks or less from start.

All application steps, payment, revisions and post activity steps must be completed through the SAME NSGC user account used to create the application. A separate user account cannot access the application for any reason. If you anticipate needing to share access to the application, payment, revision or post activity steps with other colleagues or staff members, we recommend you create a shared guest account for your organization. You can follow the instructions linked below in step 1a to create a free guest account for your organization and share your login credentials amongst each other.

- Login to your NSGC member or guest account, and head to the CEU Approval Page at <u>https://www.nsgc.org/page/ceuapproval</u>. From here, select the blue "Access the NSGC CEU Portal" button. Next, select the orange, "Submit a Category 1 CEU Application" button.
  - a. Don't have an NSGC member or guest account? Follow <u>these instructions</u> for creating a free or paid account with NSGC.
- 2. Once you are in the submission portal, select the blue "Add Activity" button located in the lower, righthand side of the screen.

| enetic 🗟<br>ounselors                                                                                                    |   |    |                                                                                                    | nin Tener Allen 🤮 Malances (B) (part 🚺 |
|----------------------------------------------------------------------------------------------------|---|----|----------------------------------------------------------------------------------------------------|----------------------------------------|
|                                                                                                    |   |    |                                                                                                    |                                        |
| Activities                                                                                                    |   |    |                                                                                                    |                                        |
| <ul> <li>Bank And REC 201 Experiments</li> <li>Program and provide the approximation of the approximation of the a</li></ul> |   |    |                                                                                                    |                                        |
|                                                                                                    |   |    | And the local design of the local design of th | ( Property of                          |
| Statistic Type                                                                                                    | - | ×. | Theres - Mariatan                                                                                                    |                                        |

3. Enter in your activity title in the "Activity Name" box, and select the orange "Select" button next to "Continuing Education – Pre-Approved, Category 1" to continue.

| Add Activity                                                            | ×      |
|-------------------------------------------------------------------------|--------|
| Activity Name*: Test Application                                        |        |
| Organizer*: NSGC (Provider: P0001)                                      |        |
| Activity Type                                                           |        |
| Continuing Education - Pre-Approved, Category 1                         |        |
| This is for submissing containing adactation then is in the detectable. |        |
| y 10                                                                    |        |
| - Uur                                                                   |        |
|                                                                         | Cancel |

4. The next step will ask you to enter the details of your activity, and consists of four sections:

## a. Activity Organizer Information

i. This section will ask for contact information, dates of your activity, event format, a general statement of purpose, learning objectives for the activity, and planned number of contact hours. For questions on specific data fields in this section, please utilize the "i" information graphic located next to certain submission fields.

| 1 10 M        | Activity Id:        |  |
|---------------|---------------------|--|
| Organizer     | A0029               |  |
| Information   |                     |  |
| (1) (A)       | First Namen:        |  |
| Uploads>      |                     |  |
| Verifications | Last Name*:         |  |
| and           |                     |  |
| Attestations  | Phone Number*:      |  |
| Conflict >    |                     |  |
| of            |                     |  |
| Interest      | Email*:             |  |
|               |                     |  |
|               | Billing Address 1*: |  |
|               |                     |  |
|               | Billing Address 2:  |  |
|               |                     |  |
|               |                     |  |
|               | City*:              |  |
|               | <u></u>             |  |
|               | State/Provinces:    |  |

### b. Uploads

i. This section will require submission of you Educational Activity Overview Forms, Activity Brochure or Flyer, Program Committee CVs, Quiz Questions, Activity Evaluation Questions. Please note that there is only one submission field for the Educational Activity Overview Form, Activity Brochure or Flyer, Quiz Questions, and Activity Evaluation Questions. If you have more than one document for any or all of these sections, please combine them into one document, or a compressed folder.

| Fest Applicatio                        | n: Enter Activity Details: Uploads                                             | ×  |
|----------------------------------------|--------------------------------------------------------------------------------|----|
| Please fill out all                    | necessary data for activity approval.                                          |    |
| Activity ><br>Organizer<br>Information | Educational Activity     Overview Form*:     Choose from library or     Upload |    |
| Uploads                                | Activity Brochure or                                                           |    |
| Verificat@ns<br>and<br>Attestations    | Choose from library or Upload                                                  |    |
| Conflict >                             | Program Committee     CV 1*:                                                   |    |
| Interest                               | Choose from library or Upload                                                  |    |
|                                        | Program Committee     CV 2:                                                    |    |
|                                        | Choose from library or Upload                                                  |    |
|                                        | Quiz Questions*:     Choose from library or     Upload                         | 05 |
|                                        | Activity Evaluation                                                            |    |
|                                        | Questions*:<br>Choose from library or Upload                                   |    |
|                                        |                                                                                |    |

#### c. Verifications and Attestations

i. This section will ask you to review and acknowledge various attestations related to information submitted as a part of this application.

|                                   | and the second second |                                                                                                    |                                      |                     |
|-----------------------------------|-----------------------|----------------------------------------------------------------------------------------------------|--------------------------------------|---------------------|
| Same III cut al second            | data for art          | dy approved.                                                                                                    |                                      |                     |
| Activity Organizar<br>Information | >                     | Latent that, for our distance learning<br>program, we completed a pilot test<br>program with at least three porticipants.                                                           | Safact Shitarica Lauring Altautation | •                   |
| tiploate                          | >                     | when quantingood on familian pockys.                                                                                                    |                                      |                     |
| Verifications and<br>Attestations |                       | An approximate from been opticabled and<br>monto the Kolonieng antipation. 5-7 questions<br>per topic of learning keyed to tearning<br>objectives; no from or factor genetices; 62% | Select Paus Auto Attorication        |                     |
| Conflat of Street                 |                       | minimum para rela."                                                                                                    |                                      |                     |
|                                   |                       | Phase senior three the following options<br>for how performant attentions will be<br>tracked during the actuity."                                                                   | Select Evaluation Attestation 1      | •                   |
|                                   |                       | The program analogical is keyed to the<br>learning objections for the anexal neurit<br>and to all sections forming objections<br>gravidad in EAO Tarray*                            | Collect Triabution Attochattori 2    | .e.]                |
|                                   |                       |                                                                                                    |                                      | C Prevines Next 3   |
|                                   |                       |                                                                                                    |                                      | Finish Later Devost |

#### d. Conflict of interest

i. This section will ask you to confirm that you have read, understand, and will abide by NSGC's CEU COI Policies. There is also a section provided to upload speaker conflict of interest disclosure forms. These forms must be combined into one document or a compressed file.

| ent Application. Entry            | Activ      | Detiels: Cordfact of Manual                                                                                                    |                                                                                                    | į   |
|-----------------------------------|------------|----------------------------------------------------------------------------------------------------|----------------------------------------------------------------------------------------------------|-----|
| Plane II out al recensery         | den for se | telle approvel.                                                                                                    |                                                                                                    |     |
| Activity Organization             |            | All this beginning of each presentation, pres-<br>percented conflicts of interest, and included                                                                          | ches of provide what and writes functioned to alterative (conflict of strend trackness or strike is reported reparing what powerful or<br>In many of the reducinity. If the presente times not have any conflict of strends there the basen(s) will be released that to conflict of respect          | in. |
| Tatana .                          | . 2        | <ul> <li>Charte attached the completed CO for</li> <li>If a conflict of otherwal contains false p</li> <li>If the educational context materials at</li> </ul>            | is for all presented a permutation of the program.<br>Note during the locate of this activity is all materials and the distribution any later presented because to the interested period.<br>All of data are included by a summerical wells, the out the Databased on the CDT have and to attracted. |     |
| the fications and<br>Alternations | 3          | <ul> <li>Managing reporting to provide the replace</li> <li>Research conversion (1.4), resc to according to any<br/>contrain advantagements. For a specific p</li> </ul> | and/or a consistent the advector space constrained parties, form, a constrained with each constrained program.<br>(a) the cost of participants are constrained without all earlier be provided on aligning of the constrained on advectorier program without<br>match company within earlier.        |     |
| Conflict of Interest              |            | Alashalas".                                                                                                    | Sent Meddler.                                                                                                    |     |
|                                   |            | O Coeffict of Internet Disabosary(1)*:                                                                                                    | Channel Hanry and Baland                                                                                                    |     |
|                                   |            |                                                                                                    | C Provised                                                                                                    | 8   |
|                                   |            |                                                                                                    | Fisielt Later                                                                                                    | E   |

- 5. Application Fee Payment do not submit payment until you have completed all prior application steps and uploads, as clicking pay fees or pay by check will both automatically submit your application.
  - a. You will have two options for application payment: pay by check or pay by credit card:
    - i. **To pay by check**, select the "Pay by Check" button. An email with payment information, as well as a PDF of your invoice, will be sent to the email associated with your NSGC account.

| To pay by Credit Card,              | lick Pay Fees. To pay check, click Pay By Check and the system wi | ll email you an invoid |
|-------------------------------------|-------------------------------------------------------------------|------------------------|
| Activity Id:                        | A0029                                                             |                        |
| Activity Title:                     | Test Application                                                  |                        |
| Start Date:                         | 7/6/2018                                                          |                        |
| End Date:                           | 7/6/2018                                                          |                        |
| Planned Number of<br>Contact Hours: | 100                                                               |                        |
| Application Fee<br>Payment:         | Title: Category 1<br>Application Fee<br>Amount: \$ 600.00         | ŧ                      |

ii. To **pay by credit card**, select the "Pay Fees" button. The portal will then prompt you to enter your credit card information. A receipt will be emailed to the email address associated with your NSGC account.

| To pay by Credit Card,              | lick Pay Fees. To pay check, click Pay By Check and the system will email you | an involce. |
|-------------------------------------|-------------------------------------------------------------------------------|-------------|
| Activity Id:                        | A0029                                                                         |             |
| Activity Title:                     | Test Application                                                              |             |
| Start Date:                         | 7/6/2010                                                                      |             |
| End Date:                           | 7/6/2018                                                                      |             |
| Planned Number of<br>Contact Hours: | 100                                                                           |             |
| Application Fee<br>Payment:         | Title: Category 1<br>Application Fee<br>Amount: \$ 600.00                     |             |
|                                     |                                                                               |             |

- 6. Congratulations you have submitted your application! You will receive an email confirmation shortly. Soon, your application will go into review by one of NSGC's review team. The review process typically takes between 4-12 weeks to complete, and the length depends on when you submit your application and how many other applications are currently in review.
- 7. There are three possible outcomes of your application review, outlined below:
  - a. Approval:
    - i. If you your application is **approved**, you will receive an email notification with 4-12 weeks of your submission notifying you of your application approval.
  - b. **Denial**:
    - i. If your application is **denied**, you will receive an email notification with 4-12 weeks of your submission notifying you of your application denial.
  - c. Inquiry:
    - i. If the review team submits your application to **inquiry**, it indicates the review team's need for more information or clarification related to your application and supporting materials.
    - ii. If your application is sent to inquiry, you will receive an email notification alerting you to the request, which will include comments from the review team regarding what additional information is requested.
      - 1. You will then be able to go back into your application to make the requested edits.
      - 2. If you receive an inquiry for your application, you must log in to the portal using the same steps above and submit your changes directly in the portal application. You may not email revised documents to NSGC staff. Any emailed revisions will be disregarded and will not be added to your application for you.
    - iii. The inquiry process will continue between a review team and an applicant until an application is approved or denied.

Please note, all CEU applications are reviewed and approved or denied by volunteer reviewers (genetic counselors) and not by NSGC staff. NSGC staff cannot submit or revise an application on your behalf and they cannot approve/deny your application without a volunteer review team's approval.